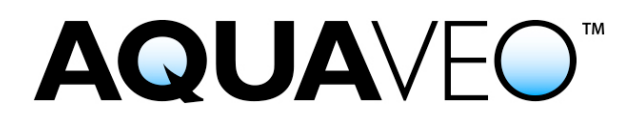

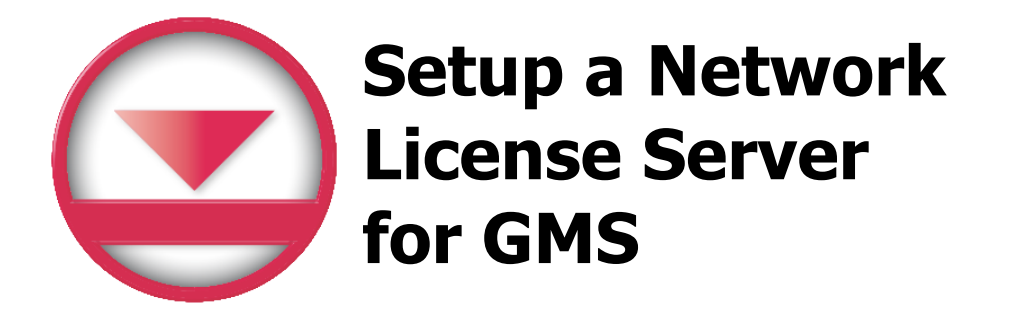

Applies to GMS versions: 9.x, 10.x Please contact Aquaveo for help with other versions

We're here to help – Please contact us with any questions

Sales & Billing: Technical Support: +1(801) 691-5528 +1(801) 691-5530

sales@aquaveo.com support@aquaveo.com

www.aquaveo.com

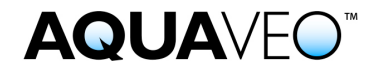

Install the Sentinel installation program that includes hardware lock drivers and the Sentinel Protection Server software. The installation program can be downloaded at www.aquaveo.com/downloads.

## Aquaveo Download Center

| File Size |
|-----------|
| 6.3MB     |
| 6.3MB     |
|           |

1. In the Sentinel installation wizard, select "Complete" for the setup type.

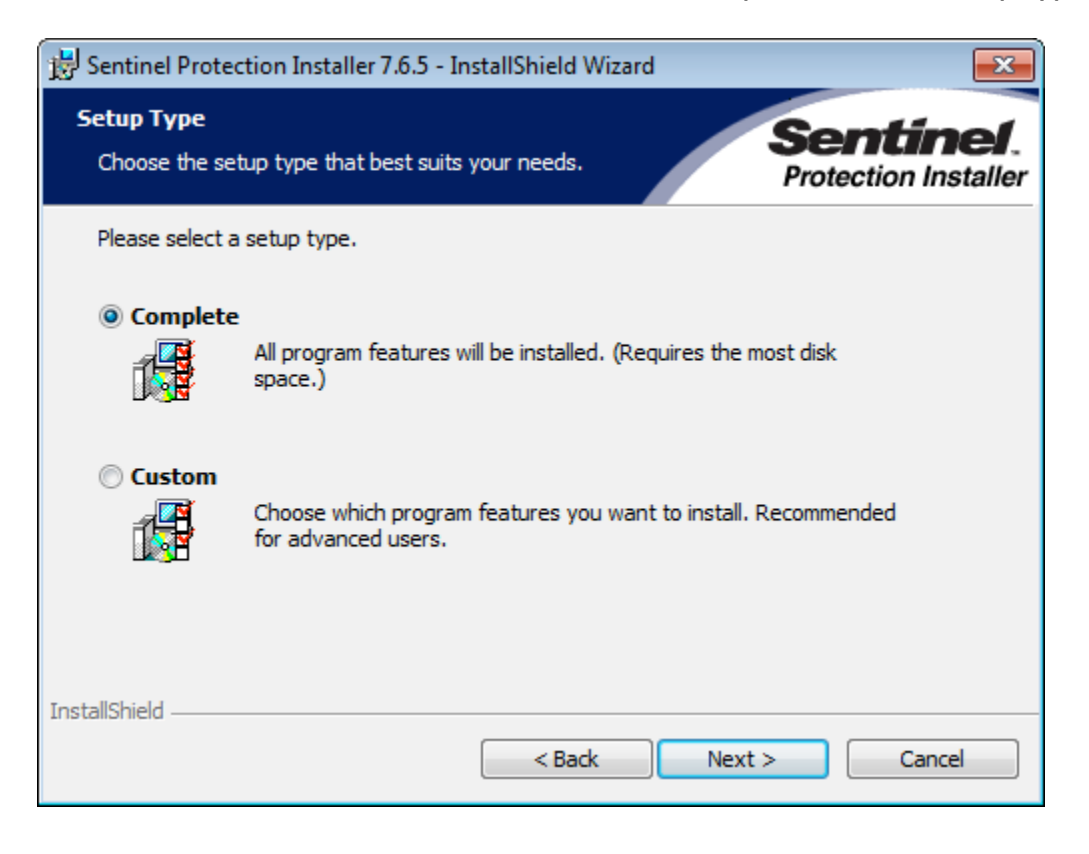

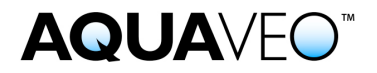

2. After installing the Sentinel lock drivers and server software, plug the Aquaveo hardware lock into an available USB port.

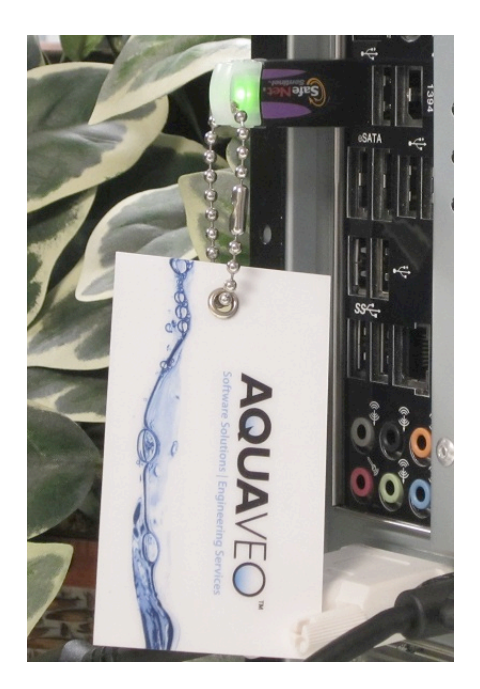

- 3. Ensure that the computer with the network hardware lock can be seen by other computers on the local network. Client machines can connect to the server by hostname or IP address.
- 4. The License Server is now ready to provide GMS licenses to client machines. Refer to the instructions for registering GMS with a Network Hardware Lock for more information.